## **BOOST ON-DEMAND RIDE SERVICE**

## WHAT IS BOOST?

Laguna Woods Village has partnered with Lyft rideshare service to offer rides to residents within the transportation system parameter range. Here's how to get started!

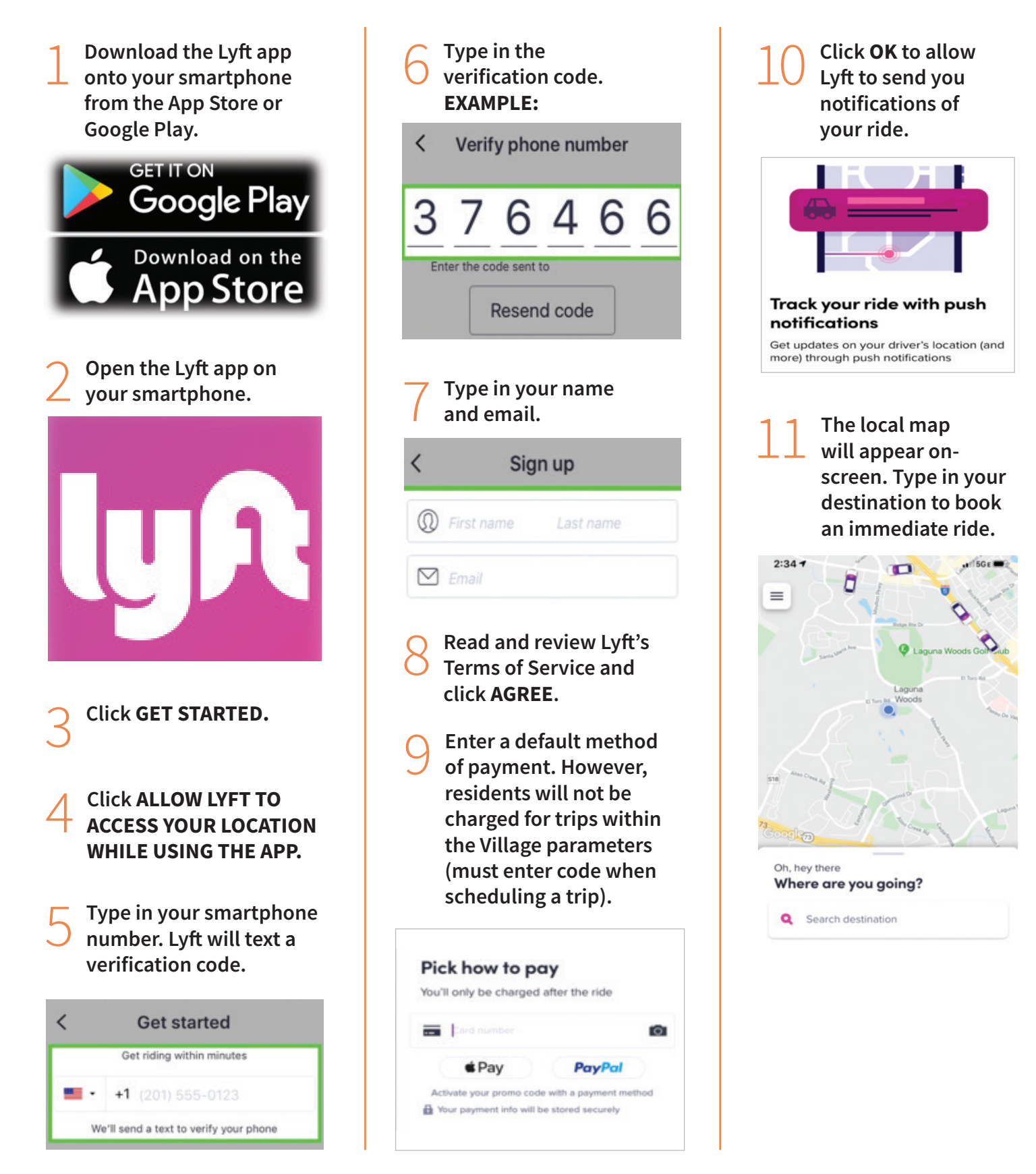

## HOW TO SCHEDULE A BOOST RIDE VIA SMARTPHONE

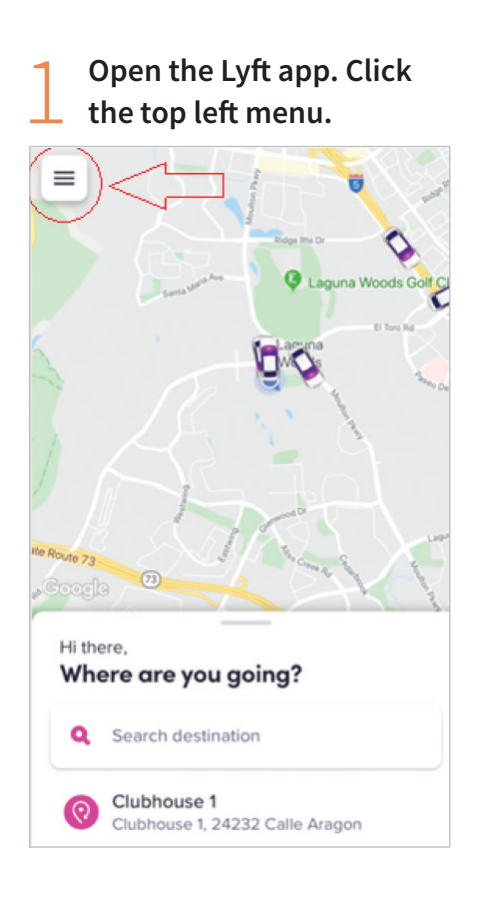

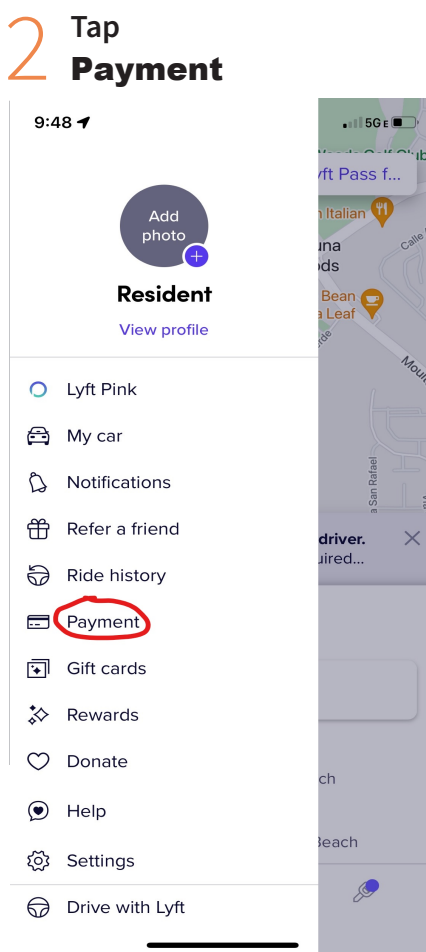

| 3    | Enter promo code (o<br>once):LWVBOOST | nly   |
|------|---------------------------------------|-------|
| Pay  | ment methods                          |       |
| •Pup | Apple Pay                             |       |
| +    | Add payment method                    |       |
| Lyft | Pass                                  |       |
|      |                                       | >     |
|      |                                       | >     |
|      |                                       | >     |
| +    | Add Lyft Pass                         |       |
| E    | Payment history                       | >     |
| Ŀ    | Payment frequency                     | >     |
| 4    | Tap SEARCH DESTINAT                   | TION. |

= Laguna Woods Golf Cl 0 ute 73 Google Hi there. Where are you going? Q Search destination Clubhouse 1 0 Clubhouse 1, 24232 Calle Aragon Your current location determines pickup location. 2:09 --1 5GE

|     | •<br>Pickup                     |   |
|-----|---------------------------------|---|
| 0   | Current location                |   |
| 0   | Drop-off                        | J |
| 0   | Clubhouse 1                     |   |
| (?) | Clubhouse 1, 24232 Calle Aragon |   |

Once your pickup and dropoff locations are routed, select the ride. Schedule a future ride by tapping the SCHEDULE icon at the bottom right of the screen.

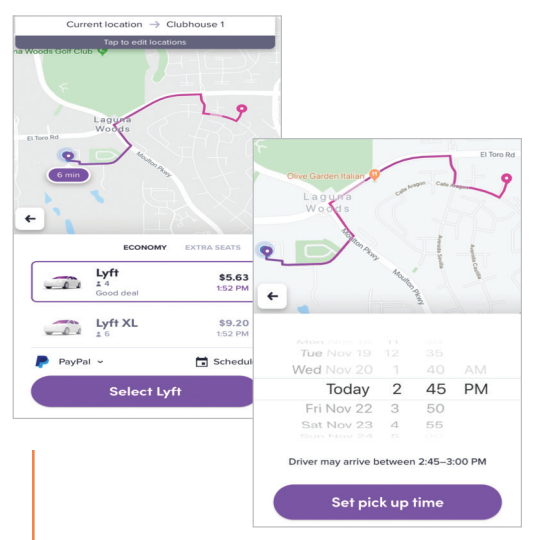

After selecting your Lyft ride, wait for a driver to accept. Your driver's arrival time, name, type of car and license plate number will display.

Contact your driver or cancel a ride by tapping on the icons at the bottom of the screen.

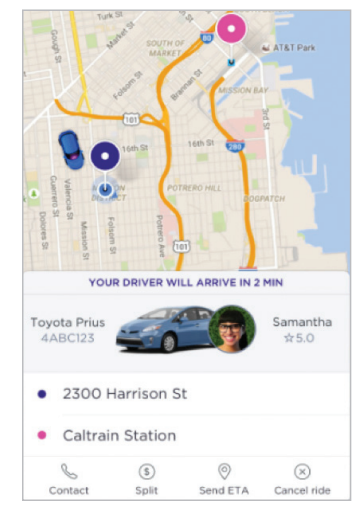